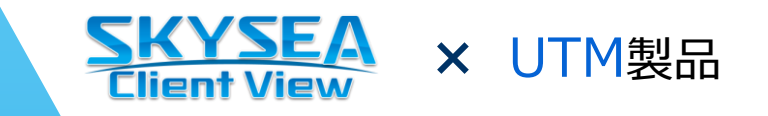

# SKYSEA Client View × UTM製品 連携ソリューションのご紹介

# UTM製品で検知した異常をアラート通知します

クライアント運用管理ソフトウェア「SKYSEA Client View」と、Fortinet, Inc. 製 FortiGate®など各メーカー様の UTM製品が連携し、UTM製品で検知した異常をアラート通知することでマルウェア侵入の早期発見にお役立ていただけ ます。外部攻撃の状況把握とマルウェア感染リスクの最小化に取り組んでいただけます。

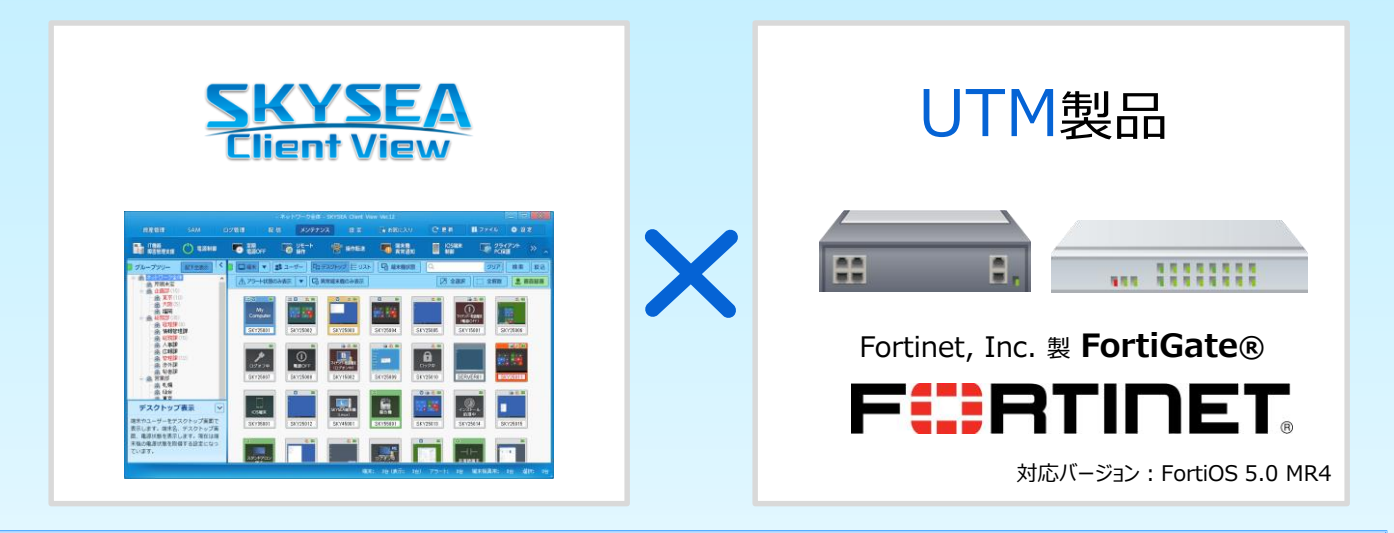

## SKYSEA Client Viewと各メーカー様のUTM製品を 組み合わせてマルウェア侵入の早期発見を支援!

不正侵入検知 / 防止機能 管理機にアラート通知。 (IPS) を搭載した各メー 通信の異常をUTMが検知 UTMの状況をログで確認。 カー様のUTM製品と連携す ることで、UTM製品が検知し たマルウェア侵入などの異常 な通信を素早くアラートで通 異常を 知します。検知された異常が 通知 クライアントPCに関する通信 である場合は、クライアントPC サーバー 管理機 をネットワークから自動的に遮 断することも可能です。 アラート通知 **SKYSEA** Client View UTM製品<sup>≋1</sup>

※1 連携する各メーカー様のUTM製品については、対応確認が完了次第、SKYSEA Client View Webサイトにて公開いたします。

## SKYSEA Client View × UTM製品 連携ソリューション

### 設定方法:マルウェア侵入などの不審な動きをアラート通知させるためには・・・

まずはアラート対象となるsyslogやSNMPトラップ条件を登録します。その後、登録した条件からアラート対象とする syslogやSNMPトラップを設定し、条件に該当するsyslogやSNMPトラップをマスターサーバーが受信した場合に、受信し た情報からクライアントPCを特定してアラート通知、検疫遮断します。ver.12ではアラート通知と遮断は個別に設定することができません。

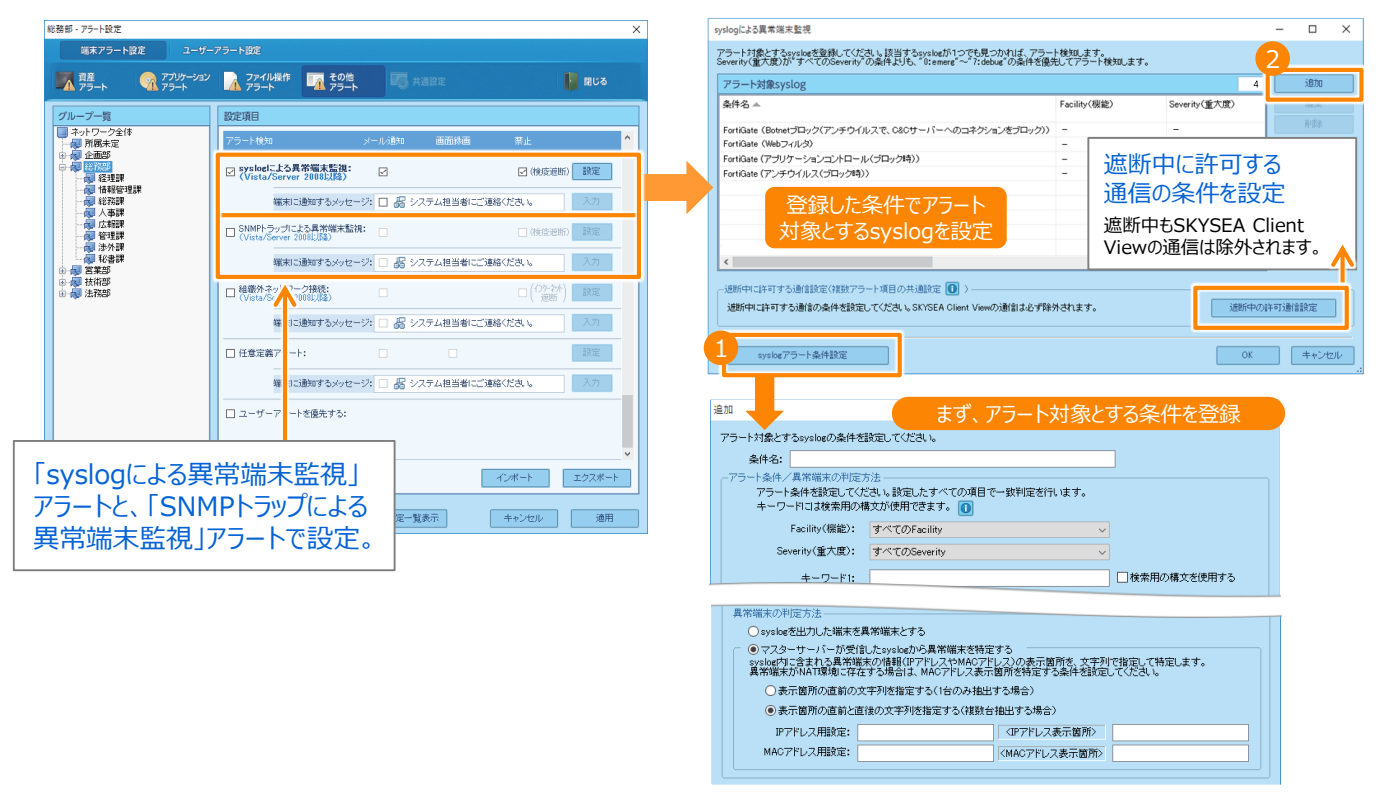

#### 検疫遮断を解除する時は・・・

検疫遮断を解除する方法は、管理機から直接解除する方法と、対象のクライアントPCで解除コードを入力する方法 があります。

|                                                                                                    | 解除コード                                                                                                    | コード                                                                  | 管理機で解除                                                 |  | SKYSEA Client View<br>sysbalことし、このコンピューターが具体端末として検知されました。<br>システム担当者にご連絡くたさい。 |  |
|----------------------------------------------------------------------------------------------------|----------------------------------------------------------------------------------------------------|----------------------------------------------------------------------|--------------------------------------------------------|--|-------------------------------------------------------------------------------|--|
|                                                                                                    | SKYSEA Client View管理<br>画面で検疫遮断を解除する<br>コードを発行できます。                                                                            |                                                                      | 管理機で検疫遮断中のクライアン<br>トPCを選んで、直接クライアント<br>PCの検疫遮断を解除できます。 |  | このコンピューターはネットワーク環境をご利用したれません。<br>種店 漫劇用の解除コードを入力すると運動状態を解除できます。               |  |
| ※ 検疫遮断中は、タスクトレイに専用のアイコン 💥 が表示されます。アイコンの表示は遮断が解除されると消えます。                                                                                                    |                                                                                                    |                                                                      |                                                        |  | されると消えます。                                                                     |  |
| SKYSEA Client View は "企業・団体" のお客様向け商品です                                                                                                    |                                                                                                    |                                                                      |                                                        |  |                                                                               |  |
| 商品に関するお問い合わせや最新情報は                                                                                                    |                                                                                                    |                                                                      |                                                        |  |                                                                               |  |
|                                                                                                    | SKYSEA                                                                                                    |                                                                      | Q 検索 📐                                                 |  |                                                                               |  |
| We                                                                                                    | bサイト<br>http://www.sky<br>商品に関するお問い合わせは                                                                                        | http://www.skyseaclientview.net/<br>商品に関するお問い合わせは、Webサイトよりお受けしております。 |                                                        |  |                                                                               |  |
|                                                                                                    | <ul> <li>企業名、本社代表電話番号などをお答えいただけない場合、ご利用いた<br/>だけません。</li> <li>*メーション<br/>イヤル</li> <li>* 法人以外の方からのお問い合わせには対応いたしかねます。</li> </ul> |                                                                      |                                                        |  |                                                                               |  |
| インファ<br>ダ・                                                                                                    |                                                                                                    |                                                                      |                                                        |  |                                                                               |  |
|                                                                                                    | 03-5860-2622(東京) 06-4807-6382(大阪)<br>受付時間 9:30~17:30(土・日・祝、ならびに弊社の定める休業日を除く平日)                                                 |                                                                      |                                                        |  |                                                                               |  |
| Sky株式会社 http://www.skygroup.jp/  本社 〒532-0003 大阪市淀川区宮原3丁目4番30号 ニッセイ新大阪ビル20F TEL.06-4807-6374 FAX.06-4807-6376                                                                           |                                                                                                    |                                                                      |                                                        |  |                                                                               |  |
| - Sin Job Back Jin Job Aurille Terries 3 K 1945年19年期の時に5。(シリロは地域にていつまたは、同時に目は、日本の経営時時には時間です。<br>● 本文中に記載されている事項の一部または今時を複写、改変 転載することは、いかな3年回、形態を問わず第にす。● 本文中に記載されている事項は予告な(変更することがあります。 |                                                                                                    |                                                                      |                                                        |  |                                                                               |  |